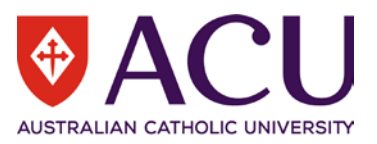

## 1. Submitting an Application

The following steps will assist you in applying for the Community Engagement Opportunity, Sacred Heart Homework Club

- ACU Website, <u>www.acu.edu.au</u>
- Select About ACU, located in menu bar the top right hand side.
- Select Community Engagement
- Scroll down to the Student community engagement section, select Find out more
- Read the available information and select Browse opportunities now
- Use the filters to display the Community Engagement Opportunities for the **Melbourne** campus
- Scroll down and select the Sacred Heart Homework Club opportunity
- Read the program details

```
Note: a Working With Children Check (WWCC) is required for this Opportunity.
```

- o If you have previously uploaded your WWCC to InPlace please continue with the application,
- If you have a WWCC but not uploaded the WWCC to InPlace please refer to the <u>mandatory pre-placement requirements</u> for steps on submission.
- If you do not have a WWCC please go to: <u>https://www.workingwithchildren.vic.gov.au/</u> to apply, once you've received the WWCC, navigate to InPlace to upload the document, please refer to the <u>mandatory pre-placement requirements</u> for steps on submission.
- Select the '**Apply here**' button to apply
- Log in using your User ID and password

This action will open InPlace, the Universities placement management system.

- Note: When you first logon the 'Welcome to InPlace' notice will appear, click the 'Ok, Show me more' button to view the features, or close the window to continue with the application.
- The Available section displays the Opportunity
- Select the Opportunity by clicking on the **Community Engagement** icon, or selecting **Available** in the header.

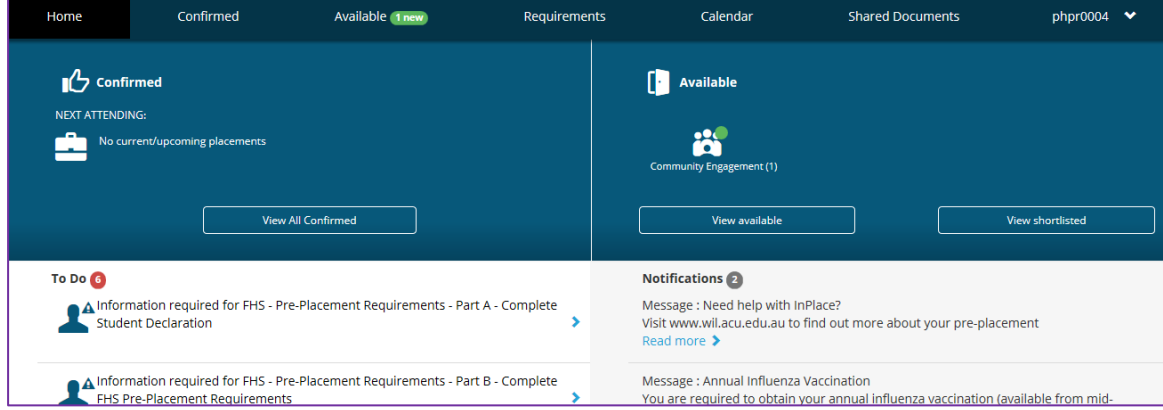

This action opens the Available screen, select the Community Engagement Opportunity from the list

| Home               | Confirmed                                                                                                    | Available (1 new) | Requirements | Calendar | Shared Documents | phpr0004 | ~ |
|--------------------|----------------------------------------------------------------------------------------------------|-------------------|--------------|----------|------------------|----------|---|
| Availabl           | e                                                                                                    |                   |              |          |                  |          |   |
| F                  | ILTER                                                                                                    |                   |              |          |                  | ~        |   |
| 1 R                | esults of 1                                                                                                    |                   |              |          | Sorted by        |          |   |
| Cor<br><u>Clea</u> | mmunity Engagement<br>a <u>r filters</u>                                                                                                    |                   |              |          | Sort by          | •        |   |
|                    | Sacred Heart Homework Club<br>Community Engagement Sacred Heart Primary School - Homework Club - Fitzroy<br>107 King William Street, FITZROY, VIC, 3065, AUSTRALIA<br>29/07/2019 - 28/10/2019 3 24 Hours |                   |              |          |                  | New      |   |

1 | INPLACE OPPORTUNITIES: COMMUNITY ENGAGEMENT - STUDENT REFERENCE GUIDE

## InPlace Opportunities: Community Engagement Student Reference Guide

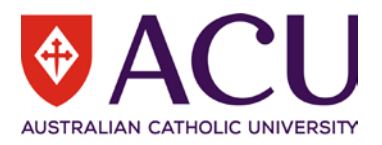

• Read over the information and select the Apply now button

| Home                                                                                                    | Confirmed                                                                  | Available (1 new)                                                        | Requirements                                                                       | Calendar                                        | Shared Documents            | PHPRI0010 💙 |
|----------------------------------------------------------------------------------------------------|----------------------------------------------------------------------------|--------------------------------------------------------------------------|------------------------------------------------------------------------------------|-------------------------------------------------|-----------------------------|-------------|
| Sacred Hea                                                                                                    | rt Homework Club                                                           | )                                                                        |                                                                                    |                                                 |                             |             |
| Communi                                                                                                    | ty Engagement for Sacre                                                    | d Heart Primary School - Home                                            | work Club - Fitzroy                                                                |                                                 |                             |             |
| iiii 29/07/2019 -                                                                                                    | 28/10/2019 🕘 24 Hours                                                      |                                                                          |                                                                                    |                                                 |                             |             |
|                                                                                                    |                                                                            |                                                                          | _                                                                                  |                                                 |                             |             |
| 100 Positions a                                                                                                    | vailable                                                                   |                                                                          |                                                                                    |                                                 | Apply now                   |             |
|                                                                                                    |                                                                            |                                                                          |                                                                                    |                                                 |                             |             |
|                                                                                                    | Agency                                                                     |                                                                          |                                                                                    |                                                 |                             |             |
|                                                                                                    | Sacred Heart Primary                                                       | School - Homework Club - Fitzro                                          | у                                                                                  |                                                 |                             |             |
| Description                                                                                                    |                                                                            |                                                                          |                                                                                    |                                                 |                             |             |
| The Homework Club runs from 3pm to 5pm each Wednesday during se                                                                                                    |                                                                            |                                                                          | dnesday during semester.                                                           |                                                 |                             |             |
| Application Details                                                                                                    |                                                                            |                                                                          |                                                                                    |                                                 |                             |             |
| Open: 01/05/2019 12:00 AM - 02/08/2019 12:00 AM                                                                                                    |                                                                            |                                                                          |                                                                                    |                                                 |                             |             |
| Opportunities_applicationinstruction                                                                                                    |                                                                            |                                                                          |                                                                                    |                                                 |                             |             |
| Required Information:<br>Use the Comments field to enter the following required information:<br>- Advise the grade / year level preference for which you would like to b<br>- Indicate the Unit code; EDFX140, EDFX173 or EDFX267 that this comm |                                                                            |                                                                          | ed information:<br>ou would like to be a tutor, for<br>7 that this community engag | r example; 'Year 1' or '۱<br>jement relates to. | /ear 3' or 'No Preference'. |             |
|                                                                                                    | Application Requirer                                                       | nents                                                                    |                                                                                    |                                                 |                             |             |
|                                                                                                    | Eligible students study                                                    | ing either EDFX140, EDFX173 o                                            | EDFX267.                                                                           |                                                 |                             |             |
|                                                                                                    | Applications will rema<br>Please Note: The comj                            | in open until all places are filled<br>pulsory induction session is held | d in Week 1 of Semester and t                                                      | the program commend                             | tes in Week 2.              |             |
|                                                                                                    | You will need to supply a Working With Children Check and participate in a |                                                                          |                                                                                    | lsory Program Inductio                          | on prior to commencement.   |             |

- The application screen opens, use the **Comments** field to enter the following required information:
  - Your grade preference; Year 1 to 6,
    - o Indicate the Unit code; EDFX140, EDFX173 or EDFX267 that this community engagement relates to.
- Once complete, select **Submit application**

•

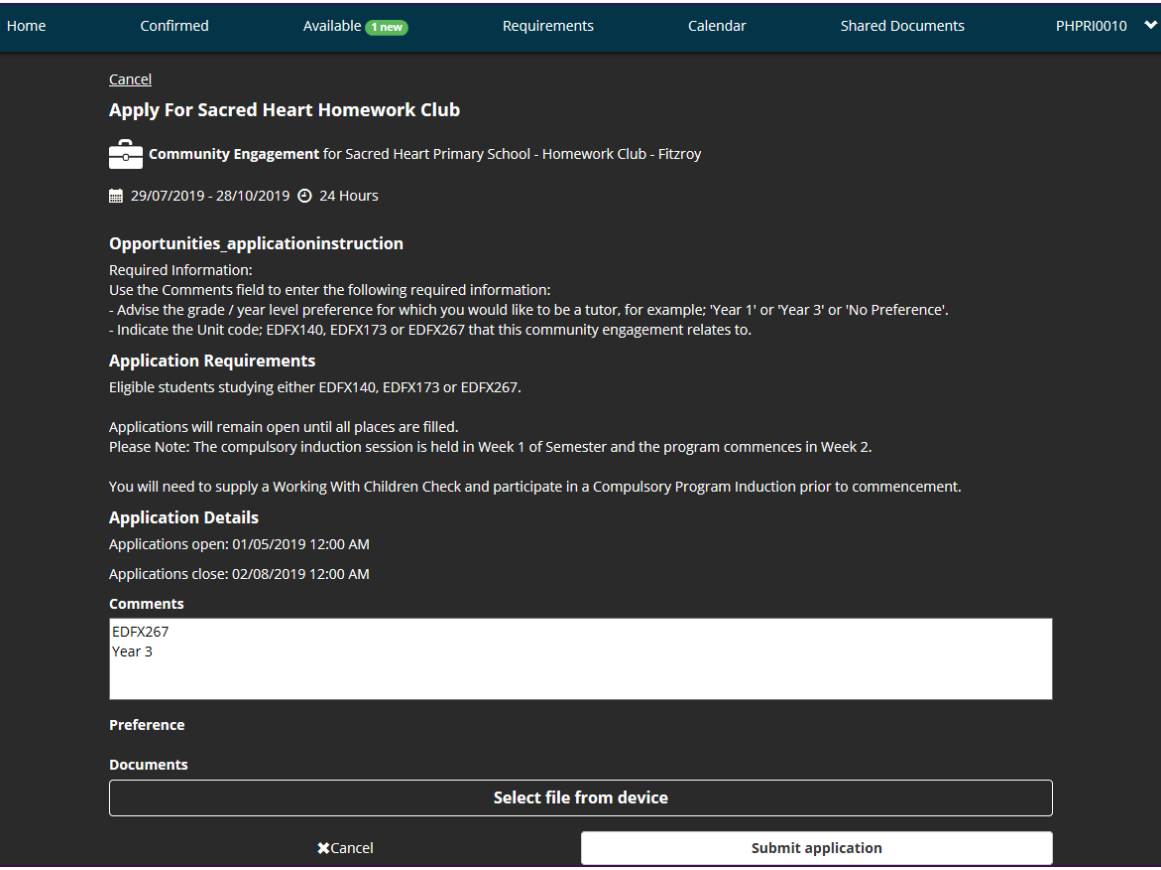

## InPlace Opportunities: Community Engagement Student Reference Guide

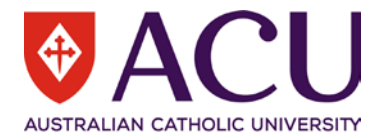

 You will be taken back to the Available screen, the Community Engagement Opportunity will update to Applied

| Home      | Confirmed       | Available 1 new                                                                                                    | Requirements                                                              | Calendar               | Shared Documents | PHPRI0010 | ~ |
|-----------|-----------------|----------------------------------------------------------------------------------------------------|---------------------------------------------------------------------------|------------------------|------------------|-----------|---|
| Available |                 |                                                                                                    |                                                                           |                        |                  |           |   |
|           | FILTER          |                                                                                                    |                                                                           |                        | v                |           |   |
|           | 1 Results of 1  |                                                                                                    |                                                                           |                        | Sorted by        | _         |   |
|           | Clear filters   | nı                                                                                                    |                                                                           |                        | Sort by          |           |   |
|           |                 | Sacred Heart Homework Clu<br>Community Engagement Sac<br>107 King William Street, FITZROY, V<br>24 29/07/2019 - 28/10/2019 () 24 | <b>b</b><br>red Heart Primary School - Hi<br>IC, 3065, AUSTRALIA<br>Hours | omework Club - Fitzroy | Applied          | 2         |   |
|           | Previous 1 Next |                                                                                                    |                                                                           |                        |                  |           |   |

The Community Engagement team will review your application; you will receive an email via your ACU Student Email account advising you of the outcome.

## 2. Mandatory Pre-Placement Requirements

To view, upload and manage your compliance in InPlace;

- Click on your username (User Account Menu) in the top right hand corner
- Select My Details
- Scroll down to the Pre-Placement Requirements section
- Locate the Working With Children Check, click the Expand ( + ) symbol to open the compliance item
- Once all required fields are complete select **Submit**.

| (ey Requirements for ALL Education Placements                                                                                                    |                   |  |  |  |  |
|----------------------------------------------------------------------------------------------------|-------------------|--|--|--|--|
| Working with Children Check Verified Submitted Ref                                                                                                    |                   |  |  |  |  |
| Please select the type of Working with Children Check you have from the list, enter its expiry date and reference number shown on<br>your card and upload a copy of your card (or approval notification in NSW). |                   |  |  |  |  |
| Select status                                                                                                    |                   |  |  |  |  |
| Expiry                                                                                                    |                   |  |  |  |  |
|                                                                                                    |                   |  |  |  |  |
| Reference Number                                                                                                    |                   |  |  |  |  |
| Attachment                                                                                                    |                   |  |  |  |  |
| 🕏 Sele                                                                                                    | ct or drag a file |  |  |  |  |
|                                                                                                    |                   |  |  |  |  |
| Submit Cancel Reset                                                                                                    |                   |  |  |  |  |
|                                                                                                    |                   |  |  |  |  |

• The status will update to Submitted

You will then need to monitor your Notifications list;

- The Faculties Placement Services team will review and record if you are compliant with the Working With Children Check;
  - Once approved the status will update to Verified.
  - If your status has been marked as Rejected you must check the verification comments for further details on what you are required to amend or submit.